admin, admin essential, transcripts, calendars, attendance

# **School Setup**

## **Setting School Calendars**

## **Set/Define School Tracks**

Note: If you are only using one calendar for your entire school, you do no have to change anything in this section.

If you want to add a new track:

- Step 1. Go to Admin>Settings>School Calendars
- Step 2. Click either the Set/Define School Tracks link or the Tracks tab.
- Step 3. Click Add New Track

| Admin Reports 'Academies' Teachers Portal Help                                                                                                    |                   | Type to quick page find |
|----------------------------------------------------------------------------------------------------|-------------------|-------------------------|
| School Calendar Tracks                                                                                                    | Current           | Tracks:                 |
| Schools can have more than one schedule running concurrently. Each calendar has its own set of dates and holidays which aren't necessarily related to each other in any way.   | Track Sta<br>A Ad | tus<br>tve              |
| For example, you might have different schedules for different learning centers. Or, you might have different schedules for elementary students and high school students.       | B Ac<br>C Ac      | tve<br>tve              |
| Each of these concurrent schedules is called a "Track". You can define any number of tracks. A track persists from year to year, and may contain any number of<br>schoolyears. | D Ina<br>E Ina    | clue                    |
| It is strongly not recommended to create a track unless you are certain you will need it!                                                                                      | g lina<br>H lina  | chue                    |
|                                                                                                    | 1 Ind             | Add New Track           |

If you want to hide the new track from new registrations, click the box. Add School Calendar Track

Name of track: <u>K</u> Hide for new registrations:

• Step 3. Click save changes.

## Set School Calendar for a School Year

- Step 1. Go to Admin>Settings>School Calendars
- Step 2. Click on the Calendar days tab at the top
  - Choose the new school year and correct track you wish to add calendar dates for then click Set Year Details button.

| Set School Calendar                                                            |            |                                                                                                    |
|--------------------------------------------------------------------------------|------------|----------------------------------------------------------------------------------------------------|
| Details for School Year: 2015 - 2016. Track "A"<br>Is Primary School Calendar? |            | Is Primary School Calendar is used when bying to determine a school calendar to be used by default (you can only have<br>an antious observe his the extense when if you do serve when it had used.                                                        |
| First school day:<br>MM/DD/YYYY                                                | 07/13/2015 | une schon caleman de pre primary schon caleman per schoo year).                                                                                                    |
| Las sensor day.<br>MIMDD/YYYYY                                                 |            |                                                                                                    |
| Cutoff date for P-1:<br>MIJ/DD/YYYY                                            |            | The cutoff dates for the P-1, P-2, and Year End report dates lock attendance claims so that they cannot be changed.                                                                                                    |
| Cutoff date for P-2:<br>MM/DD/YYYY                                             |            | For example, if you set the cutoff for P-1 at December 17th, attendance claims can be made or changed until 12.00 AM on<br>the 18th of December. From that date forward, attendance claims up to and including the 17th of December cannot be<br>changed. |
| Cutoff date for Year End:<br>MM/DD/YYYY                                        |            | "Pre-Claim" answers the fact that P1/P2/YE claims must be counted as of the cutoff date that the attendance is being<br>claimed. In order to make this happen smoothy, EFs are allows to make claims in advance of the P1/P2/YE cutoff dates up           |
| Days of allowable P1/P2/YE Pre-Claim:                                          | 0          | to (and including) the cutoff date. For example, if the P1 cutoff date was Dec 15, and you set the Pte-Claim period to 5<br>days, EFs would be able to make claims for days up to and through December 15th, as early as the 10th of December             |
| Cancel                                                                         |            | Calendar Size 210 Barris                                                                                                    |
|                                                                                |            | " You must click the "Save Above Details" button to save the cutoff dates.                                                                                                    |

- Step 3. Enter the dates for the first and last day of school
  - Entering P1, P2, or YE dates are not necessary at this time and should not be set
  - Click Save Above Details
- Step 4. Click "Define Dates"
  - You will now add a check to every box to turn the box blue
  - Or you can go to the bottom of the page and click the "Set all unchecked days to Normal Schoolday" check box. This will auto-fill all days to normal school days

| 215 | Normal Schoolday<br>(Schoolday)       |
|-----|---------------------------------------|
| 30  | Holiday (HOL)                         |
| 0   | Emergency Day<br>(EMC)                |
| 0   | Other Day (OTH)                       |
| 0   | Non-Apportioned<br>Academic Day (ACA) |

|    |         |         | July 201 | 5       |         |    |
|----|---------|---------|----------|---------|---------|----|
| s  | м       | т       | W        | Т       | F       | S  |
| 12 | 13<br>💌 | 14<br>🕑 | 15<br>💌  | 16<br>💌 | 17<br>💌 | 18 |
| 19 | 20<br>2 | 21<br>🕑 | 22<br>💌  | 23<br>2 | 24<br>2 | 25 |
| 26 | 27<br>💌 | 28<br>💌 | 29<br>💌  | 30<br>💌 | 31<br>💌 |    |
|    |         | A       | ugust 20 | 15      |         |    |
| s  | м       | Т       | W        | Т       | F       | s  |
|    |         |         |          |         |         | 01 |
| 02 | 03<br>2 | 04<br>💌 | 05<br>💌  | 06      | 07      | 08 |
| 09 | 10<br>2 | 11<br>💌 | 12       | 13<br>💌 | 14<br>💌 | 15 |
| 16 | 17<br>2 | 18<br>💌 | 19<br>💌  | 20<br>💌 | 21      | 22 |
| 23 | 24<br>2 | 25<br>💌 | 26<br>💌  | 27<br>💌 | 28<br>💌 | 29 |
| 30 | 31<br>💌 |         |          |         |         |    |
|    |         |         |          |         |         |    |

Set all unchecked days to 'Normal schoolday'

Save

- Click inside a blue box to change color to code for different categories (Holidays, Emergency days, ACA days, etc.
- **Step 5**. At the bottom of the page click Set this calendar to Active
  - Note: You will get an error message if you have less than 175 days in your calendar
- Step 6. Click Save

## Set Schoolwide Learning Periods

- Step 1. Go to Admin>Settings>School Calendars
- **Step 2**. Click Set Schoolwide Learning Periods
  - $\circ\,$  In the drop down, select the school year and track you want to set Learning Periods for and click next.
  - $\circ\,$  You will see boxes to start entering your beginning and ending dates for each Learning Periods.
  - As you enter the dates, they will change to another color on the calendar on the right.
     Note: If you skip dates, you will see a red alert above the Save above Learning Periods button. In addition, you will not be able to save your LPs if you are missing a school day

| more meters cannot be a cannot be a meter of a meter of a | Set 1 stroug            | 1    |
|-----------------------------------------------------------|-------------------------|------|
| <b>₽</b>                                                  | Define Learning Periods |      |
| What year would you like to set Learning Periods for?     |                         |      |
| 2015 - 2016, Track A. *                                   |                         | -    |
|                                                           |                         | Next |

• **Step 3**. Enter dates by clicking on the calendar icon or by entering in the following format: mm/dd/yyyy

| 1  | 07/13/2015 | 08/07/2015 | 20                     |
|----|------------|------------|------------------------|
| 2  | 08/10/2015 | 09/04/2015 | 16                     |
| 3  | 09/07/2015 | 10/02/2015 | 20                     |
| 4  | 10/05/2015 | 10/30/2015 | 19                     |
| 5  | 11/02/2015 | 11/27/2015 | 15                     |
| 6  | 11/30/2015 | 01/08/2016 | 20                     |
| 7  | 01/11/2016 | 02/05/2016 | 19                     |
| 8  | 02/08/2016 | 03/04/2016 | 18                     |
| 9  | 03/07/2016 | 04/01/2016 | 15                     |
| 10 | 04/04/2016 | 04/29/2016 | 15                     |
| 11 | 05/02/2016 | 05/27/2016 | 20                     |
| 12 | 05/30/2016 | 06/10/2016 | <b>9</b>               |
| 13 |            |            | <b>0</b>               |
|    |            |            |                        |
|    |            |            | Save above Learning Pe |

• Step 4. Click Save above Learning Periods

## Set Reporting Periods

- Step 1. Go to Admin>Settings>School Calendars
- Step 2. Click Reporting Periods at the top of the page.
- Step 3. Choose the school year and track you want to work in and click edit.

riods

• Step 4. Click on the first and last day of the first reporting period.

#### Set Reporting Periods

|    | August 2015 |      |      |      |      |    |  |  |
|----|-------------|------|------|------|------|----|--|--|
| S  | М           | Т    | W    | Т    | F    | S  |  |  |
|    |             |      |      |      |      | 01 |  |  |
| 02 | 03          | 04   | 05   | 06   | 07   | 08 |  |  |
| 09 | 10 🗌        | 11 🗌 | 12 🗌 | 13 🗌 | 14 🗆 | 15 |  |  |
| 16 | 17 🗌        | 18 🗌 | 19 🗌 | 20 🗌 | 21 🗌 | 22 |  |  |
| 23 | 24          | 25   | 26   | 27   | 28   | 29 |  |  |
| 30 | 31          |      |      |      |      |    |  |  |

|    |    | Sep | tember | 2015 |    |    |
|----|----|-----|--------|------|----|----|
| S  | М  | Т   | W      | Т    | F  | S  |
|    |    | 01  | 02     | 03   | 04 | 05 |
| 06 | 07 | 08  | 09     | 10   | 11 | 12 |
| 13 | 14 | 15  | 16     | 17   | 18 | 19 |
| 20 | 21 | 22  | 23     | 24   | 25 | 26 |
| 27 | 28 | 29  | 30     |      |    |    |

|    |    | Oc | tober 2 | 015 |    |    |
|----|----|----|---------|-----|----|----|
| S  | М  | Т  | W       | Т   | F  | S  |
|    |    |    |         | 01  | 02 | 03 |
| 04 | 05 | 06 | 07      | 08  | 09 | 10 |
| 11 | 12 | 13 | 14      | 15  | 16 | 17 |
| 18 | 19 | 20 | 21      | 22  | 23 | 24 |

- On the right side-lower box you will see "Adding a New Reporting Period"
- Most common answers are SEMESTER, TRIMESTER, SESSION, or QUARTER
- Click Confirm to save your choice. You will see what you saved in the above box.
- Continue this process to set all reporting periods

## Set Bell Periods (Optional)

- Step 1. Click on Bell Periods tab at the top of the page
- Step 2. Choose the school year you want to create bell periods for and then click update
- Step 3. Click the Edit Bell Periods link to name your bell periods

| Select schoolyear: 2016 - 2017 Vupdate 2016 - 2017 Edit Bell Periods Period Name No bell periods have been defined          | Index     | Tracks      | Calendar Days     | Learning Periods | Reporting Periods  | Bell Periods |
|----------------------------------------------------------------------------------------------------|-----------|-------------|-------------------|------------------|--------------------|--------------|
| Select schoolyear: 2016 - 2017 VUpdate 2016 - 2017 Edit Bell Periods Period Name No bell periods have been defined          | ا<br>ا    | Bell Peri   | ods               |                  |                    |              |
| 2016 - 2017<br>Edit Bell Periods<br>Period Name<br>No bell periods have been defined<br>No bell schedules have been created | Select so | hoolyear:   | 2016 - 2017 🔻 🛛 U | pdate            |                    |              |
| 2016 - 2017 Edit Bell Periods Period Name No bell periods have been defined                                                 |           |             |                   |                  |                    |              |
| Edit Bell Periods Period Name No bell periods have been defined                                                             | 2016 - 1  | 2017        |                   |                  |                    |              |
| Period Name         No bell schedules have been created                                                                     | Edit Bell | Periods     |                   | Add Bell S       | chedule            |              |
| No bell periods have been defined                                                                                           | Period I  | Name        |                   | No bell sch      | edules have been o | created      |
|                                                                                                    | No bell p | periods hav | ve been defined   |                  |                    |              |
|                                                                                                    | Copy fro  | om previous | school year       |                  |                    |              |
| Copy from previous school year                                                                                              | Print Be  | Il Periods  |                   |                  |                    |              |

 Click the green plus button. This will create an empty field where you can enter the name of the bell period.

- $\circ\,$  Continue this process until you have all the desired periods. Click save.
- **Step 4**. Click Add Bell Schedule
- **Step 5**. Enter the times for each bell period and name the schedule.
  - You can move the periods around by clicking on the green arrows to the left of the period names.
- **Step 6**. Click Save when done adjusting the schedule.

## **Transcript Settings**

## Set Transcript Credit Requirements

There may have been changes to the Transcripts Settings that will give each school the ability to set up transcripts to match the school's needs. Transcripts settings affect everything from credit requirements, grade weights, course modifiers and GPA types to how grades can be posted in ReportWriter and Learning Centers.

- Step 1. To Set transcript information go to Admin»Settings»Transcripts/Report Cards. On the next page, click on Set Transcripts Credit Requirements Click Add a new school type
- **Step 2**. Name your school type, choose the grade levels, report card template, and select if you want to calculate credits for this type. SAVE.

| Admin  | R        | eports             | 'Schoo               | ls'                         | Teachers                     | Portal                       | Help                          |                 |              |              |              |         |      | T  |
|--------|----------|--------------------|----------------------|-----------------------------|------------------------------|------------------------------|-------------------------------|-----------------|--------------|--------------|--------------|---------|------|----|
| Start  | Credits  | Mods               | Mods & Ma            | rks G                       | PA Types                     | GPA Scales & Marks           | Trans Codes                   | Mods to Classes | Class Rank   | RC Types     | RC Lockouts  | Rubrics | Keys |    |
| Add    | New S    | School             | Туре                 |                             |                              |                              |                               |                 |              |              |              |         |      |    |
|        |          |                    | Name:                |                             |                              |                              |                               |                 |              |              |              |         |      | ٦. |
|        | Applical | ble Gradele        | evels:               | UU<br>KN<br>09<br>elect All | AD<br>01<br>10<br>Select K-6 | US<br>02<br>11<br>Select 7-8 | UE<br>03<br>12<br>Select 9-12 | Deselect All    | □ TD<br>□ 05 | □ TK<br>□ 06 | □ PS<br>□ 07 | 08      |      |    |
|        | Repor    | rt Card Tem        | plate: sis           | reprcKN                     |                              | ~                            |                               |                 |              |              |              |         |      |    |
|        | Withdra  | awal Report<br>Tem | t Card<br>plate: Nor | 10                          |                              | ~                            |                               |                 |              |              |              |         |      |    |
|        | 0        | Calculate C        | redits 🗌             |                             |                              |                              |                               |                 |              |              |              |         |      |    |
| Cancel |          |                    |                      |                             |                              |                              |                               |                 |              |              |              |         | Save |    |

This will automatically create a "General Education" graduation type under your new school type.

If you need to create a new graduation type, click the "Add new graduation type" link. Type in the name of the new graduation type (ex: College Prep Education) Do not forget to set the rollover category.

- **Step 3**. Click "Add a new course category" for this grad type. Enter a category name and Click SAVE
- **Step 4**. Continue to add course categories as needed by clicking on "Add a new course category" and saving until you have all categories entered. If you make a mistake, click on a category, such as English, and edit or delete the course category
- **Step 5**. Most schools make electives their rollover category so any extra credits taken in any other course category will be "rolled over" to electives. Do this by clicking on the Electives category and then selecting the "Make this the rollover category for all graduation types" button. The rollover category will be highlighted in green.

| Start Credits Mods Mods & Marks GPA Types GPA Scales                                                 | & Marks | Trans Codes | Mods to Classes | Class Rank | RC Types | RC Lockouts | Rubrics | Keys     | Comments |  |
|----------------------------------------------------------------------------------------------------|---------|-------------|-----------------|------------|----------|-------------|---------|----------|----------|--|
| Elementary                                                                                           |         |             |                 |            |          |             |         |          |          |  |
| Add a new course category<br>Add a new graduation type<br>Export credit requirements from Elementary |         |             |                 |            |          |             |         |          |          |  |
| Import credit requirements to Elementary                                                             |         |             |                 |            |          |             |         |          |          |  |
|                                                                                                    | Hide    |             | Report Sequen   | :e 🖬       |          |             | Genera  | l Educat | ion      |  |
| Hide 🖬                                                                                               |         |             |                 |            |          |             |         |          |          |  |
| Language Arts                                                                                        |         |             | 1               |            |          |             | 1       |          |          |  |
| Mathematics                                                                                          |         |             | 2               |            |          |             | 1       |          |          |  |
| Social Studies                                                                                       |         |             | 3               |            |          |             | 1       |          |          |  |
| Science                                                                                              |         |             | 4               |            |          |             | 1       |          |          |  |
| Art                                                                                                  |         |             | 5               |            |          |             | 1       |          |          |  |
| Music                                                                                                |         |             | 6               |            |          |             | 1       |          |          |  |
| Technology                                                                                           |         |             | 7               |            |          |             | 1       |          |          |  |
| PE                                                                                                   |         |             | 8               |            |          |             | 1       |          |          |  |
| Electives                                                                                            |         |             | 9               |            |          |             | 1       |          |          |  |
| Back                                                                                                 |         |             |                 |            |          |             |         |          | Set      |  |

• Step 6. Enter the credits required for each course type and click SET

NOTE: You can edit or delete the course categories and add new graduation types if needed. Click on the name of the course category if you need to edit or delete it. All deletes in SP SIS requires typing CONFIRM in all caps and clicking on the DELETE button

To edit the credits needed in a category, just change the number of credits in the boxes and click SET

## **Set Printed Transcript Options**

Determine what optional information will be included in students' printed transcripts MODS Tab

- Step 1. Choose Define Transcript Modifiers
- **Step 2**. Choose what modifiers you want to be used on your transcripts. The basic list is given and this may be all you need. If you would like to add modifiers to the list, click on CHANGE MODIFIER LIST. Then click on ADD or Edit to make changes
  - Example: students might have courses that will not be taken for credit. Click Add and enter "nc" and "course not taken for credit" in the fields. Change the Modifier set to read "\*\*Create New Set Called" and then enter your own name in the blank field. SAVE. You can also to choose the 'Skip GPA' calculation and "Skip Credits" calculation for any courses set with this modifier. SAVE

| Admin     | Repo      | rts Academy               | Teache    | ers      | Portal       | Help           |           |      |          |                           |            |                        |                |          |                                 |
|-----------|-----------|---------------------------|-----------|----------|--------------|----------------|-----------|------|----------|---------------------------|------------|------------------------|----------------|----------|---------------------------------|
|           | Credits N |                           |           |          |              |                |           |      |          |                           | Types      |                        |                |          |                                 |
| Change    | Modifier  | s List                    |           |          |              |                |           |      |          |                           |            |                        |                |          |                                 |
| Set Name  | Modifier  | Description               | 1         | Skip GPA | Skip Credits | Delete         |           | Edit |          | Changing                  | Modifie    | irs                    |                |          |                                 |
| Cal Grant | x         | Cal Grant: Exclude from G | GPA -     | -        | -            | Already in use | . See lis | Edit | D        |                           |            |                        |                |          |                                 |
| CAUC      | ag        | A-G Course Requirement    | s -       | -        | -            | Already in use | See list  | Edit |          | You can ad                | d modifier | s to the list. N       | lodifiers are  | grouped  | I into sets, which are used to  |
| ClassType |           | Non-Academic Class        |           |          |              |                |           | Edit |          | make modr<br>individual c | ourse ent  | ie. Within a si<br>rv. | et, only one i | moaner p | per set may be specified for an |
| ClassType | ap 🛛      | Advanced Placement (AP    | ) -       | -        | -            |                |           | Edit |          |                           |            | ·                      |                |          |                                 |
| ClassType | e op      | College Prep              |           | -        | -            |                |           | Edit |          |                           |            |                        |                |          |                                 |
| ClassType | e h       | Honors Course (GPA Wei    | ighted) - |          | -            |                |           | Edit |          |                           |            |                        |                |          |                                 |
| OtherCA   | ib        | International Baccalaurea | ite -     |          | -            |                |           | Edit |          |                           |            |                        |                |          |                                 |
| OtherCA   | 0         | Other                     | -         | -        | -            |                |           | Edit |          |                           |            |                        |                |          |                                 |
| OtherCA   | v         | Vocational Education      |           |          | -            |                |           | Edit |          |                           |            |                        |                |          |                                 |
| PassFail  | pf        | Pass/Fall Course          | -         | -        | -            |                |           | Edit |          |                           |            |                        |                |          |                                 |
| Repeat    | r         | Repeated Later            | 1         | YES      | YES          |                |           | Edit |          |                           |            |                        |                |          |                                 |
| Cancel/Do | ine       |                           |           |          |              |                |           |      | Delete C | hosen                     |            |                        | $\bigcirc$     | Add      | >                               |

• Step 3. SAVE...OR Click Cancel/Done to return to the main page.

Now choose where you want to allow this modifier. The USE column indicates what is on or off in the SIS. Choosing RW/PLS allows teachers to use it as a modifier in ReportWriter and/or PLS

W 87

| the second second | - Charles |  |
|----------------------------------------------------------------------------------------------------|-----------|--|
|                                                                                                    |           |  |

| Mods & Marks CPA Types    | GPA Scales & Marks                                                                                                    |                                                                                                    | Mode to Classes |                                                                                                    |                                                                                                    |                                                                                                    |
|---------------------------|----------------------------------------------------------------------------------------------------|----------------------------------------------------------------------------------------------------|-----------------|----------------------------------------------------------------------------------------------------|----------------------------------------------------------------------------------------------------|----------------------------------------------------------------------------------------------------|
|                           |                                                                                                    |                                                                                                    |                 | Class P                                                                                                    | Lank HC Types                                                                                                    | RCLockouts Russics Keys Comments                                                                                                    |
| Modifiers                 |                                                                                                    |                                                                                                    |                 | 1                                                                                                    |                                                                                                    | Which modifiers do you wish to use?                                                                                                    |
| Description               | 104                                                                                                    | SKIP GPA                                                                                                    | skip credits    | Use                                                                                                    | RW/PLS                                                                                                    | Which mounters do you wish to use?                                                                                                    |
| Cal Grant: Exclude from G | 21A                                                                                                    |                                                                                                    |                 | E                                                                                                    |                                                                                                    | "Transcript Modifiers" change the way that courses are used to calculate GBAs for                                                                                          |
| A-G Course Requirement    | 8                                                                                                    |                                                                                                    |                 | N                                                                                                    |                                                                                                    | display on transcripts. For example, many schools have an "Academic GPA" which                                                                                             |
| Non-Academic Class        |                                                                                                    |                                                                                                    |                 | M                                                                                                    | <u> </u>                                                                                                    | specifically excludes classes marked with a "Non-Academic Class" modifier.                                                                                                 |
| Advanced Placement (AP    | )                                                                                                    |                                                                                                    |                 |                                                                                                    |                                                                                                    |                                                                                                    |
| College Prep              |                                                                                                    |                                                                                                    |                 |                                                                                                    |                                                                                                    | Modifiers are broken up into groups called their "set". Only one modifier in a set of<br>he selected. For example, it's impossible to have a class that is both "advanced. |
| Honors Course (GPA Wei    | ghted)                                                                                                    |                                                                                                    |                 |                                                                                                    |                                                                                                    | Placement" and "Non-Academic" at the same time. To reflect this, they are in the                                                                                           |
| International Baccalaurea | te                                                                                                    |                                                                                                    |                 |                                                                                                    |                                                                                                    | same set by default, "ClassType". To make this easy to see, each Set is given a                                                                                            |
| Other                     |                                                                                                    |                                                                                                    |                 |                                                                                                    |                                                                                                    | different background color in the table above.                                                                                                    |
| Vocational Education      |                                                                                                    |                                                                                                    |                 |                                                                                                    |                                                                                                    | If you don't wish to use \$11 the notice chown have (including the defaults) then set                                                                                      |
| Pass/Fail Course          |                                                                                                    |                                                                                                    |                 |                                                                                                    | 0                                                                                                    | the ones you'd like to use, and click the "Use Selected" button. If you do wish to us                                                                                      |
| Repeated Later            |                                                                                                    | х                                                                                                    | Х               |                                                                                                    | 0                                                                                                    | ALL of the codes shown here, just check the "Use All" button.                                                                                                    |
|                           | Modifiers     Cal Grant: Exclude from O     Cal Grant: Exclude from O     A-a-Course Requirement     Non-Academic Class     Advanced Placement (AP     College Prep     Honors Course (GPA Wei     Homerational Baccalauree     Other     Vocstional Education     Pass/Fall Course     Repeated Later | Modifiers      Cal Grant: Exclude from GPA     Cal Grant: Exclude from GPA     A-G Course Requirements     Non-Academic Class     Advanced Placement (AP)     Coolege Prep     Honors: Course (GPA Weighted)     International Blaccatisureate     Other     Vocational Education     Pass/Fall Course     Repeated Later | Modifiers       | Modifiers           Pescription         Skip OPA         Skip Credits           Cal Grant: Exclude from OPA             A-C Course Requirements             Non-Academic Class             Advanced Placement (AP)             College Prep             Honors Course (OPA Weighted)             Werstonal Baccatianreate             Other              Vocational Education              Repeated Later         X         X         X | Modifiers         Skip OPA         Skip Credits         Use           Cal Grant: Exclude from GPA.         P         P | Modifiers         r       Description       Skip GPA       Skip Credits       Use       RW / PLS         Cal Grant. Exclude from GPA                                       |

• Step 4. Click Use Selected.

#### Mods and Marks Tab

• Step 1. Access this page by clicking on the Mods & Marks tab at the top of the page.

| Start Cred     | dita Moda                                         | Mods & Marks | GPA | Types | GPA St | cales & M | arits | Trans ( | Codes | Mods | to Classe | es ( | Class Rai | nik F | RC Types | RC | Lockouts | a Ru | brics | Keys | Corr | ments |          |         |
|----------------|---------------------------------------------------|--------------|-----|-------|--------|-----------|-------|---------|-------|------|-----------|------|-----------|-------|----------|----|----------|------|-------|------|------|-------|----------|---------|
| Which Ma       | /hich Marks Can Be Used With Which Modifier Sets? |              |     |       |        |           |       |         |       |      |           |      |           |       |          |    |          |      |       |      |      |       |          |         |
|                |                                                   |              | a   | a-    | a+     | b         | b-    | b+      | c     | c-   | C+        | d    | d-        | d+    | f        | fa | i        | n    | NC    | ng   | 0    | P     | 5        | w       |
| > No Modifiers | s Selected <                                      |              |     |       |        |           |       |         |       |      |           |      |           |       |          |    |          |      |       |      |      |       |          |         |
| Cal Grant      |                                                   | x            | Ø   | ø     |        | Ø         | Ø     | ø       |       | ø    | Ø         |      |           |       |          |    | ø        |      |       |      |      |       |          | Ø       |
| CAUC           |                                                   | ag           | ø   | ø     |        | Ø         |       | Ø       | ø     | ø    |           |      | Ø         |       |          |    | ø        |      |       |      |      |       |          | Ø       |
| ClassType      |                                                   | * ae ap cp h |     | 2     | Ø      |           | Ø     | Ø       |       | 2    | Ø         |      |           |       | Ø        |    | Ø        |      |       |      |      |       |          |         |
| No Credit      |                                                   | ne           | ø   |       | Ø      |           |       |         | ø     | ø    |           |      |           |       |          |    | Ø        |      |       |      |      |       |          | Ø       |
| OtherCA        |                                                   | ibov         | ø   | ø     | Ø      |           | ø     |         | ø     | ø    | ø         | ø    | ø         |       | Ø        |    | ø        |      |       |      |      |       |          | Ø       |
| PassFall       |                                                   | pl           |     |       |        |           |       |         |       |      |           |      |           |       | Ø        |    |          |      |       |      |      |       |          |         |
| Repeat         |                                                   | ,            | Ø   |       |        |           | Ø     |         | Ø     |      |           |      |           |       |          |    | Ø        |      |       |      |      |       |          | Ø       |
|                |                                                   |              |     |       |        |           |       |         |       |      |           |      |           |       |          |    |          |      |       |      |      | Sav   | e Allowe | d Marks |

#### Description

Above is a list of all the class marks that are acceptable for transcripts, and a list of the modifier sets. You may want to set things so that certain marks cannot be used with certain modifier sets. \\For example, you might decide that pass/fail classes can only be given a mark of "p" (pass) may not be used unless the Pass Fail modifier (pf) has been selected.

• **Step 2**. Check the marks that are OK with each class modifier set, then press "Save Allowed Marks" to set.

### **GPA** Types Tab

• **Step 1**. Access this page by clicking on the GPA types tab at the top of the page. Here you see the types of GPAs that are being calculated on your transcripts. You can change these definitions, and/or create new GPA type definitions for your transcripts.

| Start      | Credits       | Mods Mods &       | Marks GPA Type       | s GPA Scales & Marks |                   | Mods to Classes |           |                             |                                                        | Rubrics                       |                          |                                                      |                   |
|------------|---------------|-------------------|----------------------|----------------------|-------------------|-----------------|-----------|-----------------------------|--------------------------------------------------------|-------------------------------|--------------------------|------------------------------------------------------|-------------------|
| Transc     | ript GPA      | Types             |                      |                      |                   |                 |           |                             |                                                        |                               |                          |                                                      | ^                 |
| Add New    | Туре          |                   |                      |                      |                   |                 |           |                             |                                                        |                               |                          |                                                      |                   |
| * The defa | ault scale wi | I be applied to c | ourses not linked to | a modifier           |                   |                 |           |                             |                                                        |                               |                          |                                                      |                   |
| GPA Type   | e             | Class Rank        | Report Cards         | When no modifiers a  | re given, use sca | ile: Details    |           | Here yo                     | ou see the types                                       | of GPAs the                   | are bei                  | ing calculated on your                               | the large         |
| Academic   | C GPA         | 0                 | 0                    | Unweighted ~         |                   | More            | vetails . | definitio                   | ons for your tran                                      | ange mese o<br>scripts.       | pennition                | s, and/or create new Gr                              | va type           |
| Cal Gran   | t 10/11 GPA   | ۰ ا               | 0                    | Unweighted ~         |                   | More            | vetails . | Class I<br>this, it v       | Rank - is this GF<br>vil affect all clas               | A Type use<br>s ranks for a   | d to calcu<br>Il current | ulate class rank? If you (<br>tly enrolled students. | :hange            |
| Total GPA  | Α.            | 0                 | 0                    | Unweighted ~         |                   | More            | Netails   |                             | Canda in Dia                                           | CDA Turne u                   | and in some              | invite ment control T                                |                   |
| Weighted   | I GPA         | 0                 | ۲                    | Unweighted ~         |                   | More            | Netails   | transcr                     | ipt can show any                                       | number of                     | GPA type                 | es. While this is usually t                          | he                |
|            |               |                   |                      |                      |                   |                 |           | same a                      | is class rank, it n                                    | nay not alwa                  | ys be.                   |                                                      |                   |
|            |               |                   |                      |                      |                   |                 |           | Defaul<br>studen<br>want to | t Scale - Scale i<br>I's transcript. Bu<br>be applied? | may be char<br>t if no modifi | iged basi<br>ers are u   | ed on the modifier(s) us<br>ised, what grading scale | ed on a<br>do you |

- Class Rank- (For classes relevant to class rank.) This will apply to all currently enrolled students' class ranks
- **Report Cards** is this GPA used to calculate report cards? The transcript can show any number of GPA types. While this is usually the same as class rank, on occasion it is not
- Default Scale- Scale may be changed based on the modifier(s) used on a student's transcript. If no modifiers are used, what grading scaled do you want to be applied?
- Step 2. Set the GPA types for your school (if you need to add more click on Add New Type)
- **Step 3**. Choose if you want a class rank to be calculated using this GPA. You must choose one and then click Save Class Rank/Default Scales. If you want another GPA type calculated for Class Rank, choose a new one and then click Save Class Rank/Default Scales again.
- **Step 4**. Choose if you want the GPA to be calculated on an un-weighted or weighted scale. Unless you want all grade types to have a boost (5.0 Scales instead of 4.0) leave this unweighted
- **Step 5**. Click on "More Details" and choose what grade levels this particular GPA type. The "Default" sets the grading scale to whatever you did in step 3 (usually unweighted.) Notice that the Pass/Fail grade type is not added into the GPA calculation and the honors and AP are given an extra point.
- Step 6. Click SAVE when you have completed this page.

## **Define Transcript GPA Scales**

Basically, the define transcripts GPA Scales are the marks you want to allow for classes, and how much value should they have

- Step 1. Choose Define Transcripts GPA Scales
- **Step 2**. Enter in values you'd like to have for the GPA scales used for computing GPAs in transcripts for the various marks. If you don't wish to use a particular mark in your transcripts, leave the entry box blank

| ~      |            |           |             |           |              |              |             |                 |            |          |             |         |  |
|--------|------------|-----------|-------------|-----------|--------------|--------------|-------------|-----------------|------------|----------|-------------|---------|--|
| Admin  | Rep        | orts      | Academy     | Teache    | rs Por       | tal          | Help        |                 |            |          |             |         |  |
| Start  | Credits    | Mods Mo   | ids & Marks | GPA Types | GPA Scales & | Marks T      | rans Codes  | Mods to Classes | Class Rank | RC Types | RC Lockouts | Rubrics |  |
| Trans  | cript Clas | s Mark Va | alues       |           |              |              |             |                 |            |          |             |         |  |
| Select | Class Mark | GPA Scale | GPA Scale:  | Skip GPA  | Skip Credits | sis_reprc912 | sis_reprck8 | sis_reprcmiddle |            |          |             |         |  |
| 0      | a          | 4         | s           |           |              |              |             |                 |            |          |             |         |  |
| 0      | a-         | 4         | 5           |           |              |              |             | 0               |            |          |             |         |  |
| 0      | 3+         | 4         | 5           |           |              |              |             |                 |            |          |             |         |  |
| 0      | b          | 3         | 4           |           |              |              |             |                 |            |          |             |         |  |
| 0      | b-         | 3         | 4           |           |              |              |             |                 |            |          |             |         |  |
| 0      | D+         | 3         | 4           |           |              |              |             |                 |            |          |             |         |  |
| 0      | с          | 2         | 3           |           |              |              |             |                 |            |          |             |         |  |
| 0      | c-         | 2         | 3           |           |              |              |             |                 |            |          |             |         |  |
| 0      | C+         | 2         | 3           |           |              |              |             |                 |            |          |             |         |  |
| 0      | d          | 1         | 1           |           |              |              |             |                 |            |          |             |         |  |
| 0      | d-         | 1         | 1           |           |              |              |             |                 |            |          |             |         |  |
| 0      | d+         | 1         | 1           |           |              |              |             |                 |            |          |             |         |  |
| 0      | f          | 0         | 0           |           |              |              |             |                 |            |          |             |         |  |

- **Step 3**. You may add your own marks if you aren't satisfied with what you see here. To delete a mark, you must type "CONFIRM" in all caps to complete the removal.
- **Step 4**. SAVE all changes

## Class Rank (optional)

- Choose Class Rank tab
- Every night, the class rank for all students with transcripts is calculated
- This page shows the student name, the calculated GPA, the grade level, the class rank, and the date it was calculated
- If there are errors in your student's transcripts (because an entry was made erroneously), you will get an error report at the bottom of the page

| R |
|---|
|   |
|   |
|   |
|   |

#### Most Recently Computed Values for

-- All 'Schools's --

| Count | Student           | Calculated GPA | GradeLevel | Class Rank | Date Computed       | Exit Date |
|-------|-------------------|----------------|------------|------------|---------------------|-----------|
| 1     | Leonard, Eamon M. | 3.86           | 12         | 1          | 03/19/2016 11:07 am |           |
| 2     | Azevedo, Loura    | 3.67           | 12         | 2          | 03/19/2016 11:07 am |           |
| 3     | Short, Adam       | 3.5            | 12         | 3          | 03/19/2016 11:07 am |           |
| 4     | Ferris, Jonathon  | 3.25           | 12         | 4          | 03/19/2016 11:07 am |           |
| 5     | Johnson, Nels     | 3.24           | 12         | 5          | 03/19/2016 11:07 am |           |
| 6     | Watson, Jonathon  | 2.75           | 12         | 6          | 03/19/2016 11:07 am |           |
| 7     | Reeves, Case A.   | 2.67           | 12         | 7          | 03/19/2016 11:07 am |           |

• (RC Types- Comments) Please refer to this page for instructions on setup for remaining steps

## **Program Options**

• Step 1. Admin» Settings» Program Options

This allows you to set any program you want to enroll your students in. Examples might be tutoring groups, groups that meet once every week, or groups that are enrolled in a special class that you need to get a specialized roster for. Once these are set, a student can be enrolled in the program from the student enrollment page.

The following shows how to create a program for your school. When setting up a program, decide if it will be connected to ADA or just for general information and tracking of students.

• Step 2. Click Add

| Student | Program | Options |  |
|---------|---------|---------|--|
|         |         |         |  |

| Add                                  |                                                       |            |       |      |          | _ Sh   | ow programs that have been disable |
|--------------------------------------|-------------------------------------------------------|------------|-------|------|----------|--------|------------------------------------|
| Name                                 | Attendance                                            | Pre-Enroll | Coop? | FTE  | Enrolled | Hidden | Edit                               |
| AD Attendance                        | Informational                                         | No         | No    | 0.00 | 0        | Yes    | Edit                               |
| AESS A                               | Informational                                         | No         | No    | 0.00 | 1        | No     | Edit                               |
| AESS B                               | Informational                                         | No         | No    | 0.00 | 0        | No     | Edit                               |
| App/Orientation                      | Informational                                         | No         | No    | 0.00 | 0        | Yes    | Edit                               |
| Classical Students                   | Informational                                         | No         | No    | 0.00 | 0        | Yes    | Edit                               |
| Classroom Based                      | Classroom Based                                       | No         | No    | 1.00 | 44       | No     | Edit                               |
| External                             | Classroom Based                                       | No         | No    | 0.00 | 0        | No     | Edit                               |
| Home & Hospital<br>(Learning Center) | Home & Hospital                                       | No         | No    | 1.00 | 0        | No     | Edt                                |
| Home & Hospital<br>(ReportWriter)    | Home & Hospital                                       | No         | No    | 1.00 | 0        | Yes    | Edit                               |
| Hourly/Core                          | SI - K-12 Core Instruction                            | No         | No    | 1.00 | 0        | Yes    | Edit                               |
| Hourly/Promotion-<br>Retention       | SI - 2-9 Pupils Retained/Recommended<br>for Retention | No         | No    | 1.00 | 0        | Yes    | Edit                               |

Step 3. Enter the name of the Program. For example: PreEnroll, Tutoring, etc.
 \* Program options should not be used for Special Program enrollments such as Special Education, 504, EL, or Free/Reduced Lunch programs.

|                     | Program Settings                                                                                                    |
|---------------------|----------------------------------------------------------------------------------------------------|
| Name:               |                                                                                                    |
| Description:        |                                                                                                    |
| RC Type (optional): | None                                                                                                    |
| Source:             | Learning Center Classes 👻                                                                                                    |
| Attendance:         | (INF) Informational                                                                                                    |
| Attendance Codes:   | Select the attendance codes teachers are allowed to select when claiming attendance for students in this program:          Code       Default         P       Default         I       Default         1       Default         2       Default         a       Default         AL       Default         Image: Image: |
| Pre-Enroll:         |                                                                                                    |
| Gradelevels:        | Choose "All Gradelevels" to allow newly registered students from any gradelevel to enroll into this program. Otherwise, select the gradelevels you would like to allow newly registered students to register into this program.  * Enforcement of program gradelevel restriction is NOT retroactively enforced on existing enrollments!  All Gradelevels UU AD US UE IN TO TK PS                                                                                                    |
|                     | B the Chall - B 100 100 LC - D 20 40 M L                                                                                                    |

#### • Step 4. Click SAVE

As you enroll students into program options, you can get a tally of students and generate a list by clicking on the name of the program.

^

## Setting District Information

Basic information about your school including address and phone numbers, must be entered. This includes your 14-digit CDE code.

### • Step 1. Admin»Settings»Set District Information

| Set School Information  | 1                                                                                                    |             |                                                                                                    |
|-------------------------|----------------------------------------------------------------------------------------------------|-------------|----------------------------------------------------------------------------------------------------|
| Basic Information       |                                                                                                    |             |                                                                                                    |
| Nam                     | C Medane Austing                                                                                                    |             |                                                                                                    |
| CDS cod                 | C 194                                                                                                    |             |                                                                                                    |
| Attendance District cod |                                                                                                    |             |                                                                                                    |
| /                       | For the use this sector and the sector and the sect |             |                                                                                                    |
| Address Line            | 1: 123 Any Second                                                                                                    |             |                                                                                                    |
| Address Line 2          | 2:                                                                                                    | Terretorie  | American Logaritan -                                                                                                    |
| CI                      | y: Any town                                                                                                    | County      | Automation and Automation and Automation |
| Stat                    | a: CA v                                                                                                    | Tap Control |                                                                                                    |
| Phone                   | 1: 335-350                                                                                                    | Phone 2     |                                                                                                    |
| Fax                     | 1: I I I I I I I I I I I I I I I I I I I                                                                                                    | Fax 2       |                                                                                                    |
| Websiti                 | e:                                                                                                    |             |                                                                                                    |
| \                       | (e.g. "Ann man have been any")                                                                                                    |             | p.g. "Mon.P.C. Sam. Aper")                                                                                                    |
| Ena                     |                                                                                                    |             |                                                                                                    |
|                         | Designation of the second second seco |             |                                                                                                    |
| REG-Online Contac       | cal 100 101 101, Mar 11 Mar 1 Mar 2 and and<br>Y with the bar of second to Marco 1 Mar 2 and and                                                                                                    |             |                                                                                                    |
| $\sim$                  | For example, contact your learner, all alow if a mentioned contact your learner!                                                                                                    |             |                                                                                                    |
|                         |                                                                                                    |             |                                                                                                    |

• Step 2. Enter all information Name, CDS Code, Address, etc. and SAVE when done.

From: https://schoolpathways.com/knowledgebase/ - School Pathways Knowledge Base

Permanent link: https://schoolpathways.com/knowledgebase/doku.php?id=plsis:schoolsetup&rev=1507830911

Last update: 2017/10/12 17:55